## **MTeller Instructions**

- 1. Go to www.TelCommCU.com
- 2. Login to your account
- 3. Click Member Options
- 4. Click Email Address
- 5. Click Add a new Email Address
- 6. Click What is my Phone Address?
- 7. Type 10 Digit Phone Number and select your Cell Phone Provider
- 8. Click Add
- 9. Click Send Confirmation Number
- 10. Check your text messages on your phone for your confirmation number
- 11. Type in your Confirmation Number and click Confirm
- 12.Once your number has been confirmed, Click M\*Teller
- 13.Pick the Alert(s) you want and your phone number as the Destination email address
- 14.Now you can pick which Alerts you want
- 15.Sign out of Online Banking and you are done!